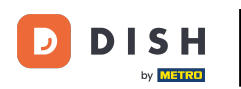

i

Willkommen auf der Homepage von dish.co. In diesem Tutorial zeigen wir Ihnen, wie Sie ein brandneues DISH-Konto erstellen.

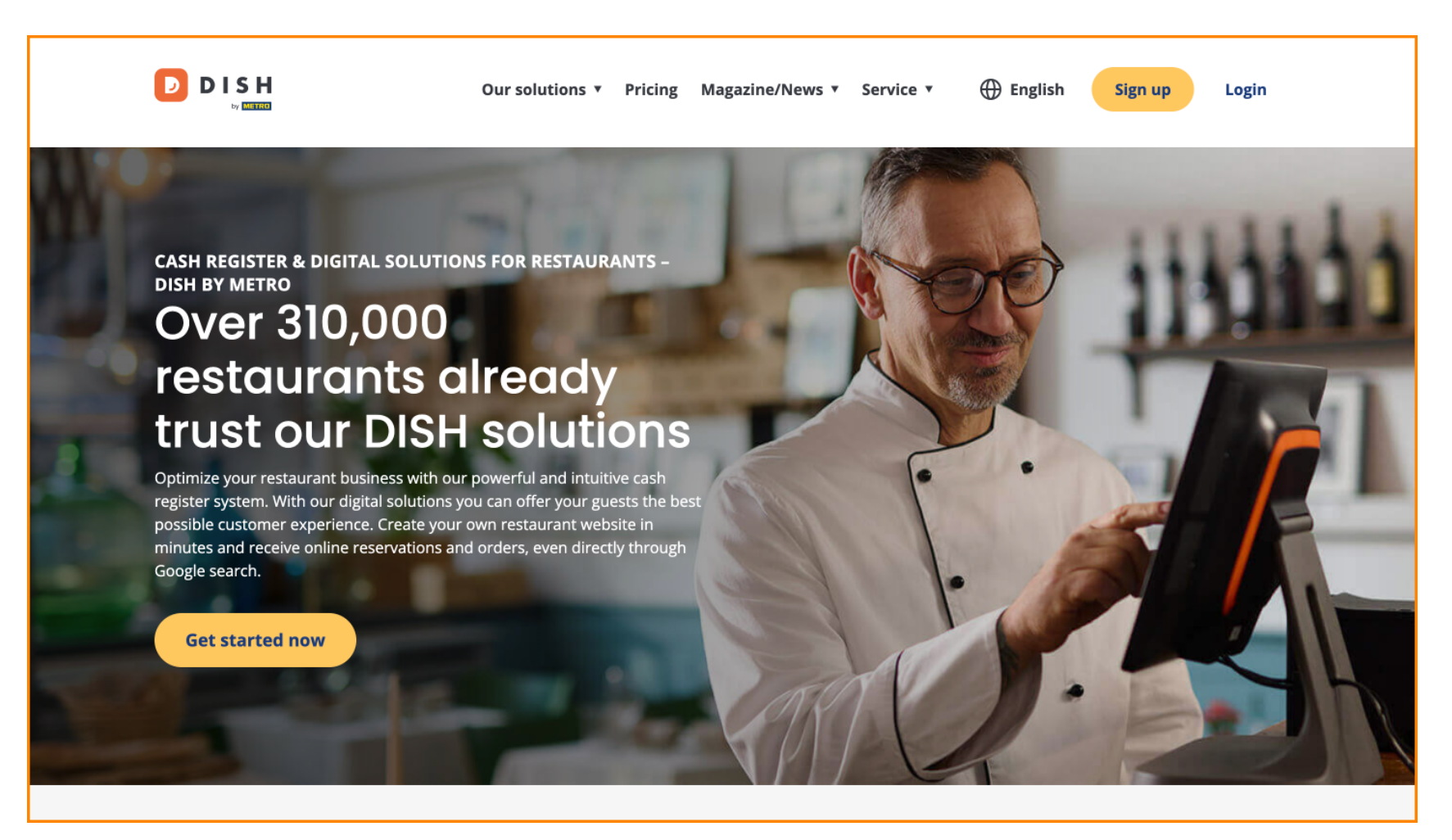

DISH – So erstellen Sie ein DISH-Konto

Klicken Sie zunächst auf Registrieren.

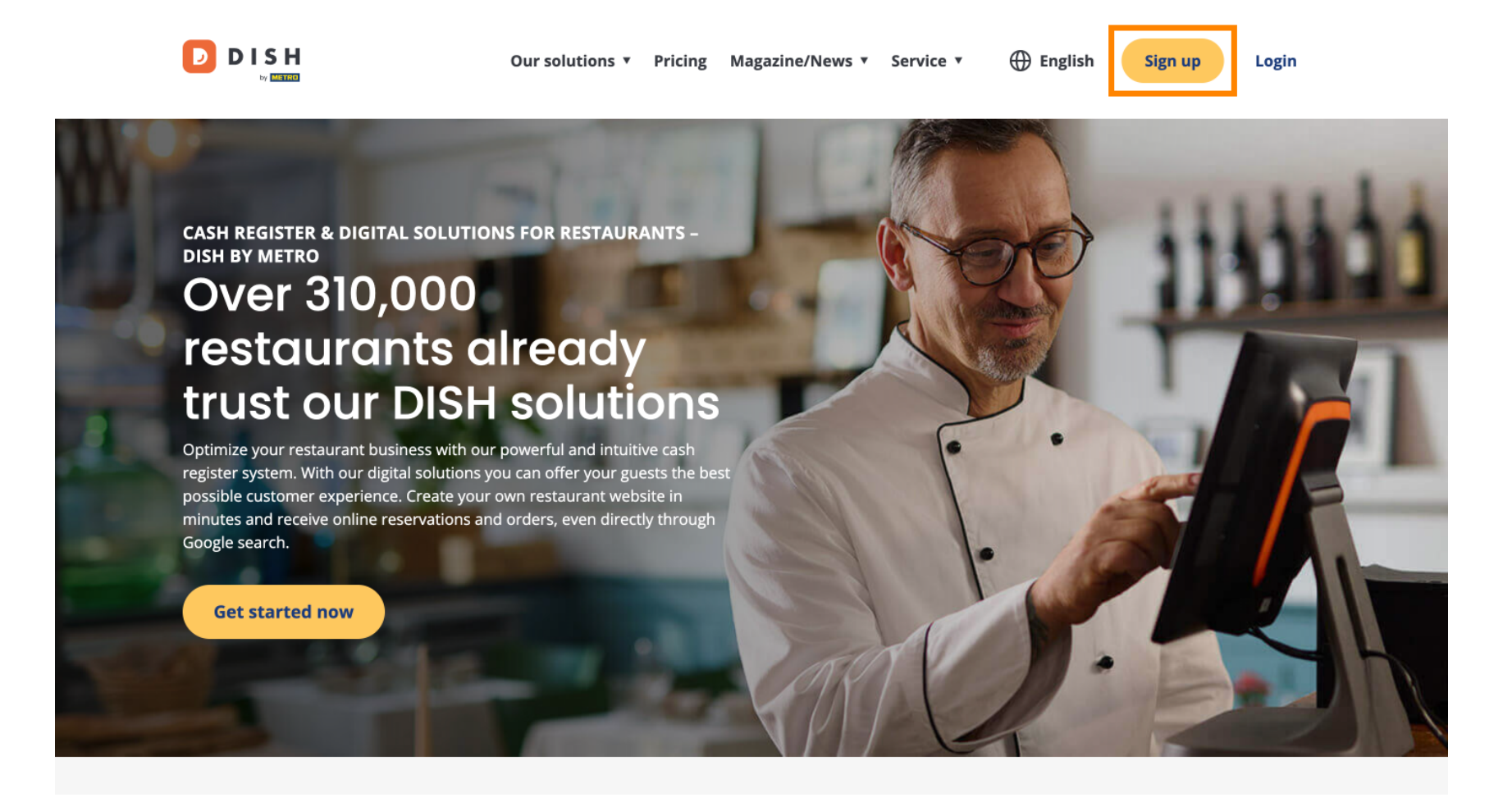

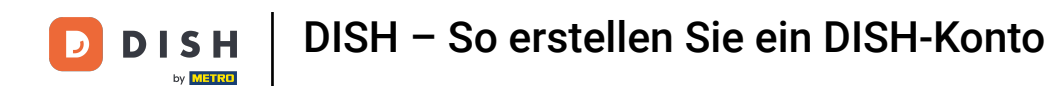

Geben Sie anschließend Ihren Namen und Ihre Handynummer ein. Nutzen Sie hierfür die entsprechenden Textfelder.

| Our solutions ▼ Addons ▼ Pricing Resources ▼                                    | English Sign up Log in |
|---------------------------------------------------------------------------------|------------------------|
| SIGN UP                                                                         |                        |
| Verify your mobile number and start getting more customers.                     |                        |
| First Name                                                                      |                        |
| First Name<br>Last Name                                                         |                        |
| Last Name                                                                       |                        |
| +49     Mobile number       Prefix     Mobile Number                            |                        |
| Yes, I accept DISH Terms and Conditions and acknowledge<br>DISH Privacy Policy. |                        |
| Verify Mobile Number                                                            |                        |
| Have an Account?<br>Sign In                                                     |                        |
|                                                                                 |                        |
|                                                                                 |                        |
|                                                                                 |                        |
|                                                                                 |                        |

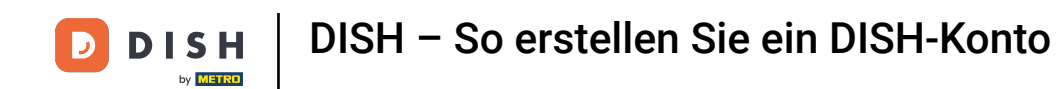

Akzeptieren Sie anschließend die AGB von DISH und nehmen Sie die Datenschutzerklärung zur Kenntnis, indem Sie das Häkchen im Auswahlfeld setzen .

| Our solutions ▼ Addons ▼ Pricing Resources ▼                                     |
|----------------------------------------------------------------------------------|
| SIGN UP                                                                          |
| Verify your mobile number and start getting more customers.                      |
| First Name                                                                       |
| First Name<br>Last Name                                                          |
| Last Name                                                                        |
| +49 •     Mobile number       Prefix     Mobile Number                           |
| Yes, I accept DISH Terms and Conditions and acknowledge<br>DISH Privacy Policy . |
| Verify Mobile Number                                                             |
| Have an Account?<br>Sign in                                                      |
|                                                                                  |
|                                                                                  |
|                                                                                  |
|                                                                                  |

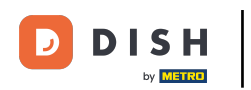

# • Klicken Sie nun auf Handynummer bestätigen .

| DISH | Our solutions ▼ Addons ▼ Pricing Resources ▼                                 | English Sign up Log in |          |
|------|------------------------------------------------------------------------------|------------------------|----------|
| SI   | IN UP                                                                        |                        |          |
| V    | rify your mobile number and start getting more customers.                    |                        |          |
|      | iana                                                                         |                        |          |
| F    | st Name                                                                      |                        |          |
|      | oe                                                                           |                        |          |
|      | 449 - 151                                                                    |                        |          |
| Р    | efix Mobile Number                                                           |                        |          |
|      | Yes, I accept DISH Terms and Conditions and acknowledge DISH Privacy Policy. |                        |          |
|      | Verify Mobile Number                                                         |                        |          |
|      | Have an Account?<br><mark>Sign In</mark>                                     |                        |          |
|      |                                                                              |                        |          |
|      |                                                                              |                        |          |
|      |                                                                              |                        |          |
|      |                                                                              |                        | <b>L</b> |

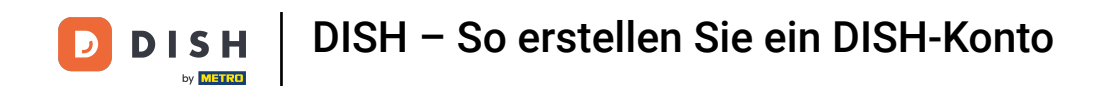

Sie erhalten einen Code auf Ihr Mobiltelefon. Bitte geben Sie diesen in das entsprechende Feld ein .

| Our solutions ▼ Addons ▼ Pricing Resources ▼                                                                                                    | English Sign up | Log in |
|----------------------------------------------------------------------------------------------------|-----------------|--------|
| SIGN UP<br>Verify your mobile number and start getting more customers.                                                                                                    |                 |        |
| <ol> <li>You will receive a text message containing a code.</li> <li>Enter the code here to verify your mobile number.</li> <li>Wait for confirmation then proceed with setting up your account.</li> </ol> |                 |        |
| +49151<br>Change your mobile number                                                                                                    |                 |        |
| Resend Code                                                                                                    |                 |        |
| If you didn't receive the code, please wait a moment and retry again to resend it afterwards.                                                                                                    |                 |        |
| Resend Code in 7 seconds.                                                                                                    |                 |        |
| Next                                                                                                    |                 |        |
| Step back                                                                                                    |                 |        |
|                                                                                                    |                 |        |
|                                                                                                    |                 |        |
|                                                                                                    |                 |        |
|                                                                                                    |                 |        |
|                                                                                                    |                 |        |

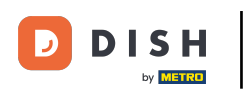

Und klicken Sie auf Weiter , um fortzufahren.

| Our solutions ▼ Addons ▼ Pricing Resources ▼                                                                                      | Henglish English | Sign up | Log in |  |
|----------------------------------------------------------------------------------------------------|------------------|---------|--------|--|
| SIGN UP                                                                                                    |                  |         |        |  |
| Verify your mobile number and start getting more customers.                                                                       |                  |         |        |  |
| <ol> <li>You will receive a text message containing a code.</li> <li>Enter the code here to verify your mobile number.</li> </ol> |                  |         |        |  |
| 3. Wait for confirmation then proceed with setting up your account.                                                               |                  |         |        |  |
| +49151<br>Change your mobile number                                                                                               |                  |         |        |  |
| 8118 <br>Bacad Gala                                                                                                    |                  |         |        |  |
| Kesena Code If you didn't receive the code, please wait a moment and retry again to resend it afterwards.                         |                  |         |        |  |
| Resend Code in 3 seconds.                                                                                                    |                  |         |        |  |
| Next                                                                                                    |                  |         |        |  |
| Step back                                                                                                    |                  |         |        |  |
|                                                                                                    |                  |         |        |  |
|                                                                                                    |                  |         |        |  |
|                                                                                                    |                  |         |        |  |
|                                                                                                    |                  |         |        |  |
|                                                                                                    |                  |         |        |  |

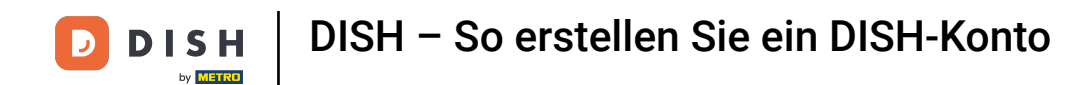

6 Geben Sie nun Ihre E-Mail-Adresse in das entsprechende Textfeld ein .

| Our solutions ▼ Addons ▼ Pricing Resources ▼                                                                                                    | English Sign up Log in |
|----------------------------------------------------------------------------------------------------|------------------------|
| SIGN UP<br>Enter your email address and select your notification settings                                                                                                    |                        |
| @hd.digital<br>E-mail address                                                                                                    | _                      |
| Germany -<br>Country<br>Yes. DISH can send me electronic communication through text                                                                                                    |                        |
| <ul> <li>messages, email campaigns, special offers, news and recommendations. The DISH Privacy Policy applies.</li> <li>Yes, I want to sign up for the Dish Newsletter. You'll receive an opt-in link to your email address.</li> </ul> |                        |
| Next<br>Step back                                                                                                    |                        |
|                                                                                                    |                        |
|                                                                                                    |                        |
| A                                                                                                    | About<br>Contact       |

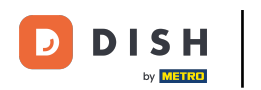

• Wählen Sie Ihr Land im Dropdown-Menü aus .

|                              | Our solutions <b>*</b> Addons <b>*</b> Pricing Resources <b>*</b>                                                                                                    | English Sign up Log in |
|------------------------------|----------------------------------------------------------------------------------------------------|------------------------|
|                              | SIGN UP                                                                                                    |                        |
|                              | Enter your email address and select your notification settings                                                                                                    |                        |
| r                            | @hd.digital<br>E-mail address                                                                                                    | 1                      |
|                              | Germany -                                                                                                    |                        |
|                              | Yes, DISH can send me electronic communication through text<br>messages, email campaigns, special offers, news and<br>recommendations. The DISH Privacy Policy applies. |                        |
|                              | Yes, I want to sign up for the Dish Newsletter. You'll receive an opt-in link to your email address.                                                                    |                        |
|                              | Next                                                                                                    |                        |
|                              | Step back                                                                                                    |                        |
|                              |                                                                                                    |                        |
|                              |                                                                                                    |                        |
|                              | Abor                                                                                                    | ıt                     |
| Want to learn more about our | Cont                                                                                                    | act                    |

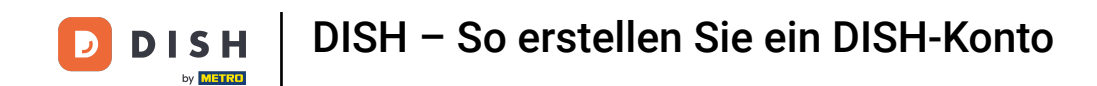

Und wählen Sie anschließend Ihre Benachrichtigungseinstellungen aus, indem Sie im entsprechenden Auswahlfeld das Häkchen setzen .

|                              | Our solutions ▼ Addons ▼ Pricing Resources ▼                                                                                                    | 🕀 English | Sign up | Log in |  |
|------------------------------|----------------------------------------------------------------------------------------------------|-----------|---------|--------|--|
|                              | SIGN UP                                                                                                    |           |         |        |  |
|                              | Enter your email address and select your notification settings                                                                                                    |           |         |        |  |
|                              | @hd.digital                                                                                                    |           |         |        |  |
|                              | Germany                                                                                                    | •         |         |        |  |
|                              | Country Yes, DISH can send me electronic communication through text messages, email campaigns, special offers, news and recommendations. The DISH Privacy Policy applies. |           |         |        |  |
|                              | Yes, I want to sign up for the Dish Newsletter. You'll receive an opt-in link to your email address.                                                                      |           |         |        |  |
|                              | Next                                                                                                    |           |         |        |  |
|                              | Step back                                                                                                    |           |         |        |  |
|                              |                                                                                                    |           |         |        |  |
|                              |                                                                                                    |           |         |        |  |
|                              |                                                                                                    |           |         |        |  |
|                              |                                                                                                    | About     |         |        |  |
| Want to learn more about our |                                                                                                    | Contact   |         |        |  |

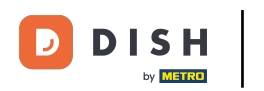

# Um anschließend fortzufahren, klicken Sie auf Weiter .

|                              | Our solutions ▼ Addons ▼ Pricing Resources ▼                                                                                                    | English Sign up | Log in |
|------------------------------|----------------------------------------------------------------------------------------------------|-----------------|--------|
|                              | SIGN UP                                                                                                    |                 |        |
|                              | Enter your email address and select your notification settings                                                                                                    |                 |        |
|                              | @hd.digital                                                                                                    |                 |        |
|                              | E-mail address                                                                                                    |                 |        |
|                              | Country                                                                                                    |                 |        |
|                              | Yes, DISH can send me electronic communication through text<br>messages, email campaigns, special offers, news and<br>recommendations. The DISH Privacy Policy applies. |                 |        |
|                              | Yes, I want to sign up for the Dish Newsletter. You'll receive an opt-in link to your email address.                                                                    |                 |        |
|                              | Next                                                                                                    |                 |        |
|                              | Step back                                                                                                    |                 |        |
|                              |                                                                                                    |                 |        |
|                              |                                                                                                    |                 |        |
|                              |                                                                                                    |                 |        |
| D I S H                      |                                                                                                    | About           |        |
| Want to learn more about our |                                                                                                    | Contact         |        |

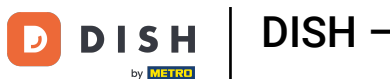

Geben Sie nun ein Passwort ein und bestätigen Sie es durch Wiederholung. Nutzen Sie hierfür die entsprechenden Textfelder.

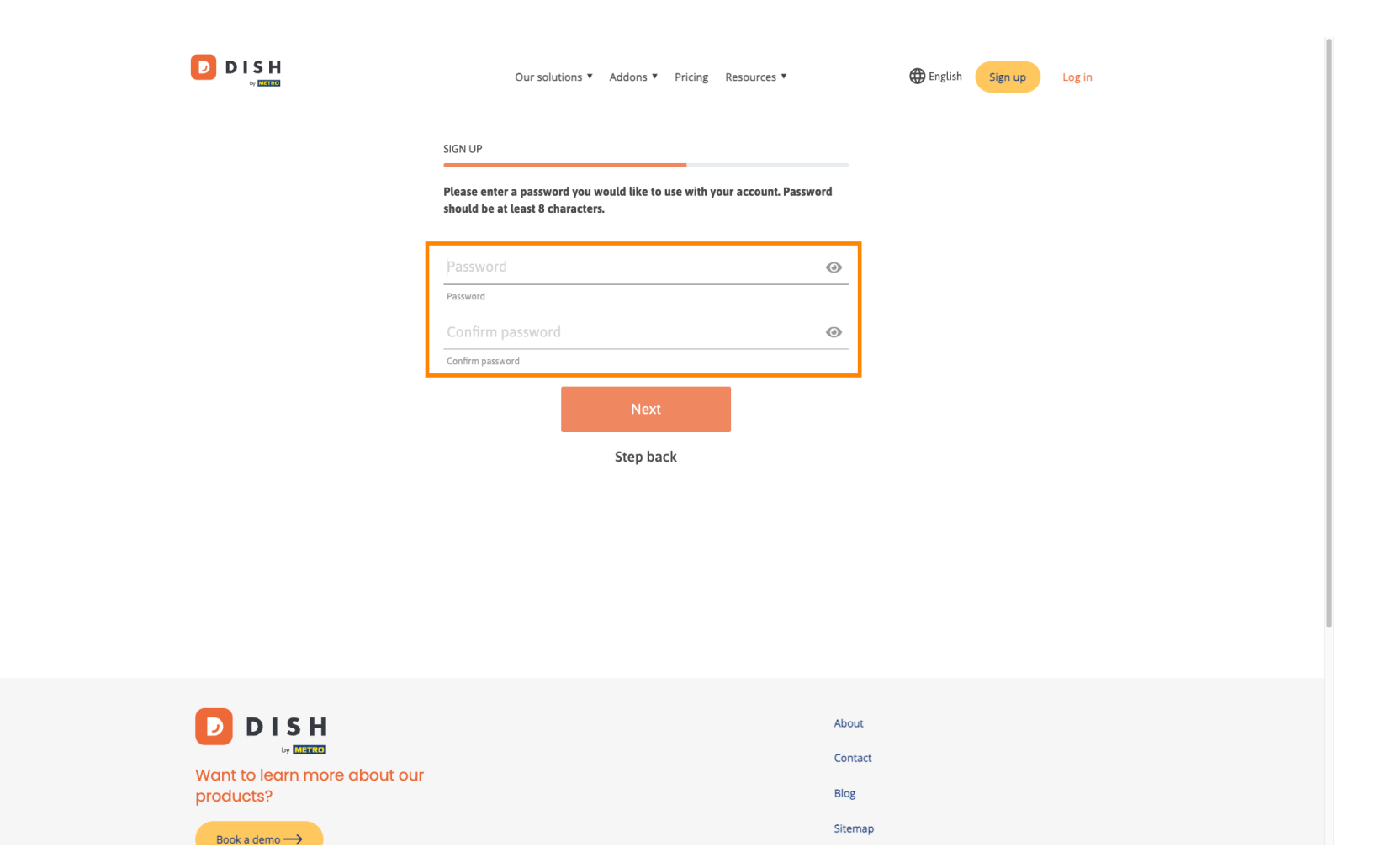

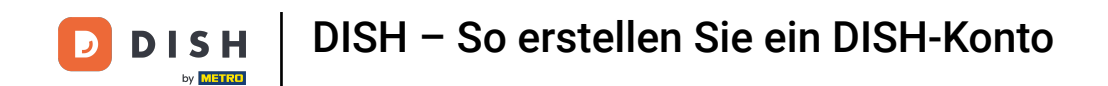

Nachdem Sie Ihr Passwort eingegeben und bestätigt haben, klicken Sie auf "Weiter", um fortzufahren.

|                                        | Our solutions ▼ Addons ▼ Pricing Resources ▼                                        | English Sign up Log in |  |
|----------------------------------------|-------------------------------------------------------------------------------------|------------------------|--|
|                                        | SIGN UP<br>Please enter a password you would like to use with your account. Passwor | d                      |  |
|                                        | should be at least 8 characters.                                                    | •                      |  |
|                                        | Password .                                                                          | 0                      |  |
|                                        | Next                                                                                |                        |  |
|                                        | Step back                                                                           |                        |  |
|                                        |                                                                                     |                        |  |
|                                        |                                                                                     |                        |  |
|                                        |                                                                                     | About                  |  |
| Want to learn more about our products? |                                                                                     | Blog                   |  |
| Book a dama                            |                                                                                     | Sitemap                |  |

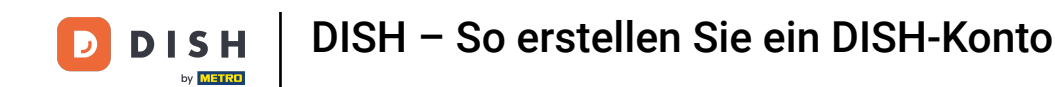

• Wählen Sie dann aus, ob Sie ein Unternehmen besitzen/leiten, darin arbeiten oder beides durch Anklicken des entsprechenden Auswahlfeldes.

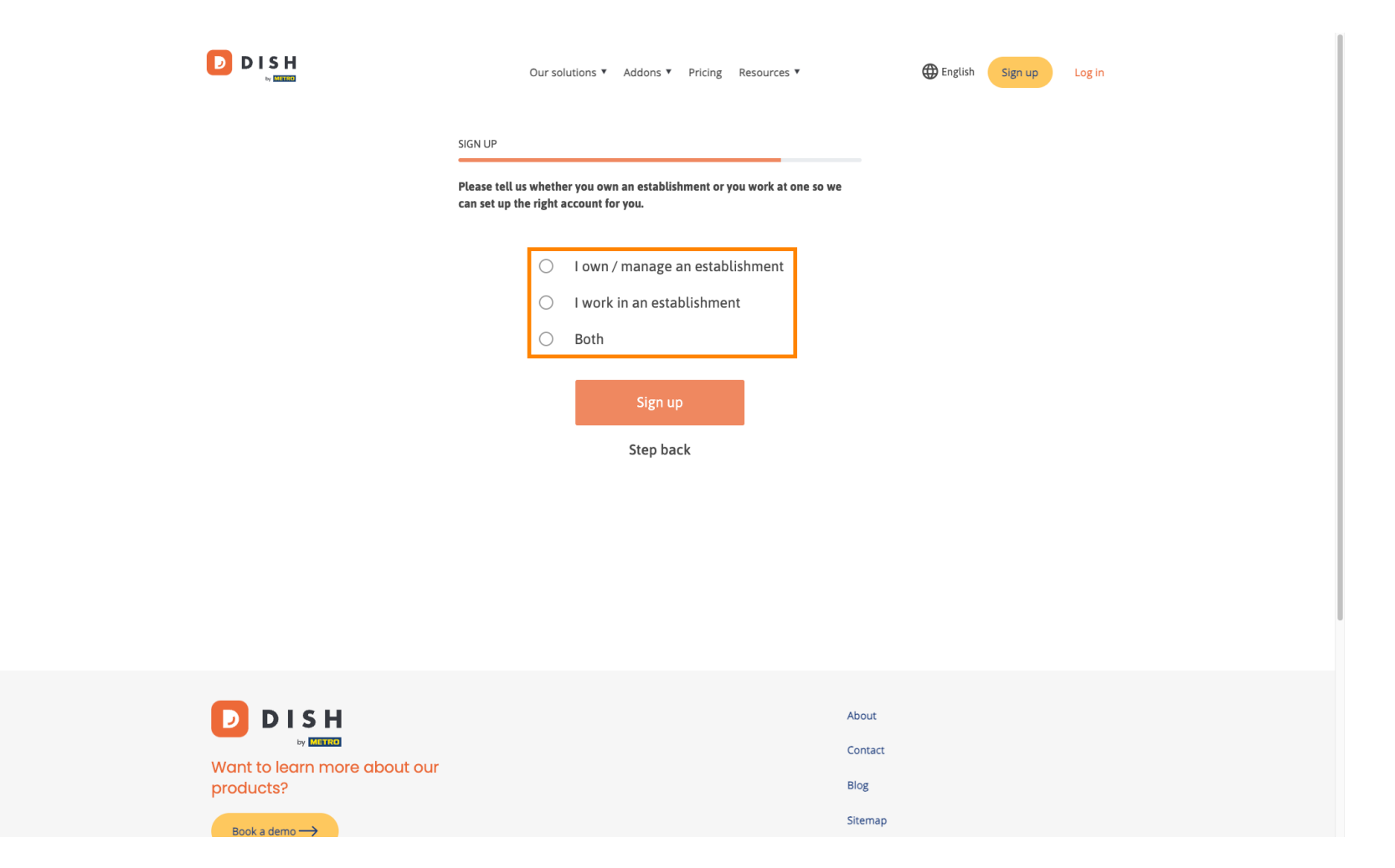

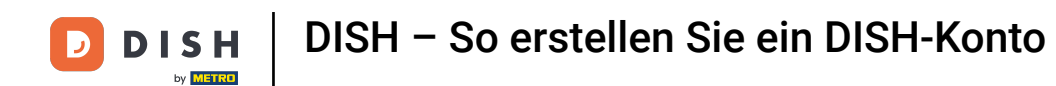

Um den Registrierungsprozess nun abzuschließen, klicken Sie auf Anmelden .

|                                           | Our solutions <b>*</b> Addons <b>*</b> Pricing Resources <b>*</b> Gign up Log in                                  |
|-------------------------------------------|----------------------------------------------------------------------------------------------------|
|                                           | SIGN UP                                                                                                    |
|                                           | Please tell us whether you own an establishment or you work at one so we<br>can set up the right account for you. |
|                                           | O I own / manage an establishment                                                                                 |
|                                           | O I work in an establishment                                                                                      |
|                                           | Both                                                                                                    |
|                                           | Sign up<br>Step back                                                                                              |
|                                           |                                                                                                    |
|                                           | About                                                                                                    |
| Want to learn more about our<br>products? | Blog                                                                                                    |
| Peak a dama -                             | Sitemap                                                                                                    |

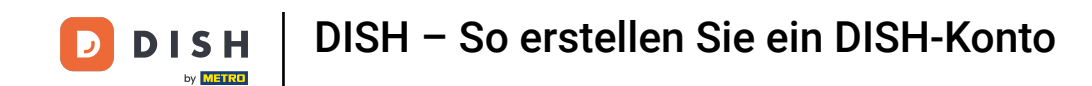

Sie haben Ihr DISH-Konto erfolgreich erstellt.

| Our solutions ▼ Addons ▼ Pricing Resources ▼                                                                 | Diana Doe 🛞 🌐 English |
|----------------------------------------------------------------------------------------------------|-----------------------|
| SIGN UP                                                                                                    |                       |
| Congratulations                                                                                              |                       |
| Your Dish account has been successfully created.<br>Now you can add your establishment and choose your plan. |                       |
|                                                                                                    |                       |
| Add Establishment                                                                                            |                       |
| Not now                                                                                                    |                       |
|                                                                                                    |                       |
|                                                                                                    |                       |
|                                                                                                    |                       |
| Abo                                                                                                    | ıt                    |

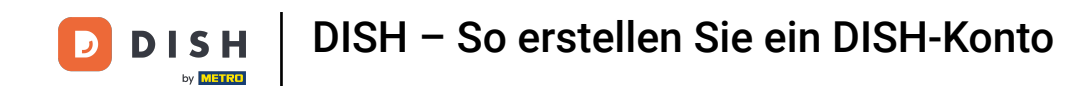

Sie müssen nun ein Gründung zu Ihrem Konto. Klicken Sie dazu auf Einrichtung hinzufügen .

| Our solutions ▼ Addons ▼ Pricing Resources ▼             | Diana Doe (2) 🌐 English |
|----------------------------------------------------------|-------------------------|
| SIGN UP                                                  |                         |
| Congratulations                                          |                         |
| Now you can add your establishment and choose your plan. |                         |
| Add Establishment<br>Not now                             |                         |
|                                                          |                         |
|                                                          |                         |
| Abo                                                      | ut                      |

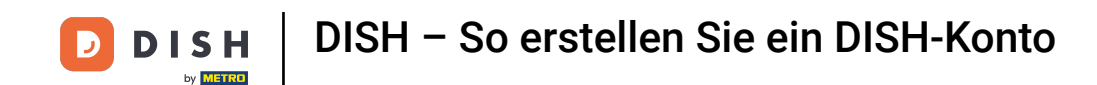

Um eine Einrichtung zu erstellen, geben Sie den Namen Ihrer Einrichtung ein , geben Sie und Land . Nutzen Sie dazu das vorgegebene Textfeld und die Dropdown-Menüs .

|                                                    | Our solutions ¥                                                                                                    | Addons V Pricing Resources V   | Diana Doe 🔇      | 🌐 English |
|----------------------------------------------------|----------------------------------------------------------------------------------------------------|--------------------------------|------------------|-----------|
| Establishment Selected:<br>0 ACTIVE ESTABLISHMENTS | NOTHING SELECTED ~                                                                                                    | 😬 MY SUBSCRIPTIONS 🛛 🖓 MY TEAM | MY ESTABLISHMENT |           |
|                                                    | Create Establishment details.<br>Establishment Name<br>Establishment Name<br>Establishment Type<br>Enter Establishment Type<br>Country<br>Germany | ment                           | ↓<br>↓<br>xt     |           |
|                                                    |                                                                                                    | About<br>Contac                | t                |           |

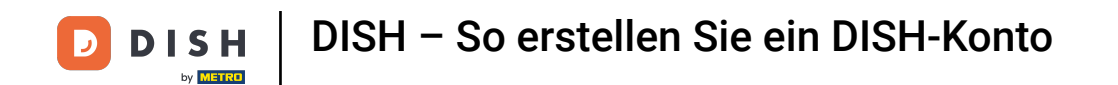

Nachdem Sie die Informationen hinzugefügt haben, klicken Sie auf "Weiter", um fortzufahren.

|                                                    | Our solutions <b>v</b> Addons <b>v</b> Pricir                                                                                    | g Resources ♥     | Diana Doe 🛞 🌐 English |  |
|----------------------------------------------------|----------------------------------------------------------------------------------------------------|-------------------|-----------------------|--|
| Establishment Selected:<br>0 ACTIVE ESTABLISHMENTS | NOTHING SELECTED - HAY SUBSC                                                                                                    | IPTIONS 🎄 MY TEAM | MY ESTABLISHMENT      |  |
|                                                    | Create Establishment details.<br>Establishment Name<br>Diana's Burgers<br>Establishment Type<br>Restaurant<br>Country<br>Germany | ~<br>             |                       |  |
|                                                    |                                                                                                    | About             |                       |  |

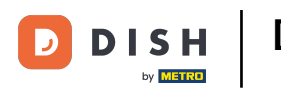

• Geben Sie anschließend die Rechnungsadresse Ihres Unternehmens in die dafür vorgesehenen Textfelder ein .

|                                                    | Our solutions 🔻                                                        | Addons V Pricing Resources V   | Diana Doe 🙁 🌐 English |
|----------------------------------------------------|------------------------------------------------------------------------|--------------------------------|-----------------------|
| Establishment Selected:<br>0 ACTIVE ESTABLISHMENTS | NOTHING SELECTED ~                                                     | 🔠 MY SUBSCRIPTIONS 🛛 🖓 MY TEAM |                       |
|                                                    |                                                                        |                                |                       |
|                                                    |                                                                        |                                |                       |
|                                                    | Create Establish                                                       | ment                           |                       |
|                                                    | Add your company details.<br>Please tell us more about the company run | ning the establishment.        |                       |
|                                                    | Where do the bills go?                                                 |                                |                       |
|                                                    | Company Name                                                           |                                |                       |
|                                                    | Address 1                                                              |                                |                       |
|                                                    | Enter Company Address 1                                                |                                |                       |
|                                                    | Postal Code City                                                       |                                |                       |
|                                                    | Enter Postal Code Enter                                                | Company City                   |                       |
|                                                    | Billing Email (Optional)                                               |                                |                       |
|                                                    | Country                                                                |                                |                       |
|                                                    | Germany                                                                |                                |                       |
|                                                    | DE VAT Number (Optional)                                               |                                |                       |
|                                                    |                                                                        |                                |                       |
|                                                    |                                                                        |                                |                       |

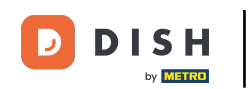

Wenn Sie eine Umsatzsteuer-Identifikationsnummer haben, geben Sie diese bitte ebenfalls in das entsprechende Textfeld ein. Hinweis: Je nach Land kann die Angabe der Umsatzsteuer-Identifikations nummer optional sein.

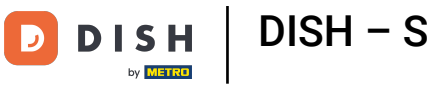

## DISH – So erstellen Sie ein DISH-Konto

|                                                    | Our solutions                                                                                                    | <ul> <li>Addons</li></ul>     | •         | Diana Doe 🔕      | Henglish |
|----------------------------------------------------|----------------------------------------------------------------------------------------------------|-------------------------------|-----------|------------------|----------|
| Establishment Selected:<br>0 ACTIVE ESTABLISHMENTS | NOTHING SELECTED ~                                                                                                    |                               | 🖓 МУ ТЕАМ | MY ESTABLISHMENT |          |
|                                                    | Create Establish<br>Add your company details.<br>Please tell us more about the company ro<br>Where do the bills go?<br>Company Name | unning the establishment.     |           |                  |          |
|                                                    | Address 1                                                                                                    |                               |           |                  |          |
|                                                    | Postal Code Ci<br>Enter Postal Code Ent                                                                                             | <b>ty</b><br>ter Company City |           |                  |          |
|                                                    | Billing Email (optional)                                                                                                    |                               |           |                  |          |
|                                                    | Country<br>Germany                                                                                                    |                               |           |                  |          |
|                                                    | VAT Number (Optional) DE VAT Number (Optional)                                                                                      |                               |           | ]                |          |
|                                                    |                                                                                                    |                               |           |                  |          |

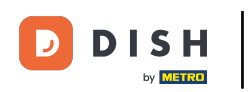

• Wenn Sie alle erforderlichen Informationen eingegeben haben, klicken Sie auf "Weiter", um fortzufahren.

| Our solut                                                                                  | ons ▼ Addons ▼ Pricing        | Resources ¥    | Diana Doe 🛞 | ⊕ English |
|--------------------------------------------------------------------------------------------|-------------------------------|----------------|-------------|-----------|
| Create Establi                                                                             | shment                        |                |             |           |
| Add your company details.<br>Please tell us more about the compa<br>Where do the bills go? | ny running the establishment. |                |             |           |
| Company Name<br>Diana's Burgers                                                            |                               |                |             |           |
| Address 1                                                                                  |                               |                |             |           |
| Postal Code                                                                                | City                          |                |             |           |
| 10100<br>Billing Email (optional)                                                          | Berlin                        |                |             |           |
|                                                                                            |                               |                |             |           |
| Country<br>Germany                                                                         |                               |                |             |           |
| VAT Number (Optional) DE VAT Number (Optional)                                             |                               |                |             |           |
|                                                                                            |                               | Step back Next |             |           |

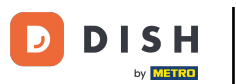

Im letzten Schritt müssen Sie die Adresse der Niederlassung eingeben. Stimmt diese mit Ihrer Firma überein, können Sie diese so belassen. Andernfalls entfernen Sie das Häkchen bei "Gleich wie Firma" und passen die Adresse der Niederlassung an.

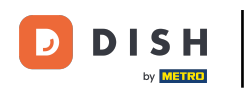

# DISH – So erstellen Sie ein DISH-Konto

| Our solutions ▼ Addons ▼ Pricing Re                                                                                                    | sources ¥                                                                                                 | Diana Doe 🙁 🌐 English |
|----------------------------------------------------------------------------------------------------|----------------------------------------------------------------------------------------------------|-----------------------|
|                                                                                                    |                                                                                                    |                       |
| Create Establishment                                                                                                    |                                                                                                    |                       |
| Add your establishment address.                                                                                                    |                                                                                                    |                       |
| Diana's Burgers                                                                                                    |                                                                                                    |                       |
| Same as company                                                                                                    |                                                                                                    |                       |
| Address line 1                                                                                                    |                                                                                                    |                       |
| 1 Olympus drive                                                                                                    |                                                                                                    |                       |
| Postal Code City                                                                                                    |                                                                                                    |                       |
| 10100 Berlin                                                                                                    |                                                                                                    |                       |
| Country                                                                                                    |                                                                                                    |                       |
| Germany                                                                                                    |                                                                                                    |                       |
| METRO customer number                                                                                                    |                                                                                                    |                       |
| METRO customer number                                                                                                    |                                                                                                    |                       |
| We'll forward the status of your DISH-membership and the tools you use<br>place of business for METRO to contact you and help you with the tools.<br>any time with future effect. Read more about how we process your data<br>in our Data Protection Notice | to the METRO organization at your<br>You can withdraw your consent at<br>and how to withdraw your consent |                       |
|                                                                                                    |                                                                                                    |                       |

Step back

Add Establishment

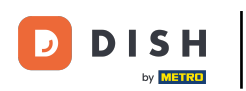

Wenn Sie zukünftig Support für Ihre DISH-Geräte erhalten möchten, leiten wir Ihre Daten gerne an die nächstgelegene METRO-Niederlassung weiter. Tragen Sie dazu einfach Ihre METRO-Kundennummer in das entsprechende Textfeld ein.

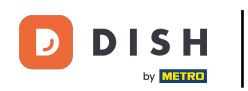

## DISH – So erstellen Sie ein DISH-Konto

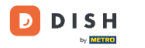

Our solutions V Addons V Pricing Resources V

Diana Doe 🙁 🌐 English

### Create Establishment

Add your establishment address.

Diana's Burgers

### 🔽 Same as company

Address line 1 1 Olympus drive Postal Code City 10100 Berlin Country

Germany

#### METRO customer number

METRO customer number

We'll forward the status of your DISH-membership and the tools you use to the METRO organization at your place of business for METRO to contact you and help you with the tools. You can withdraw your consent at any time with future effect. Read more about how we process your data and how to withdraw your consent in our Data Protection Notice

| Step back | Add Establishme  | en |
|-----------|------------------|----|
| brep back | / dd Establishin |    |

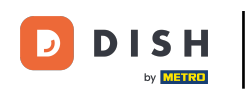

Klicken Sie dann auf "Betrieb hinzufügen", um die Verknüpfung Ihres Betriebs mit Ihrem DISH-Konto abzuschließen.

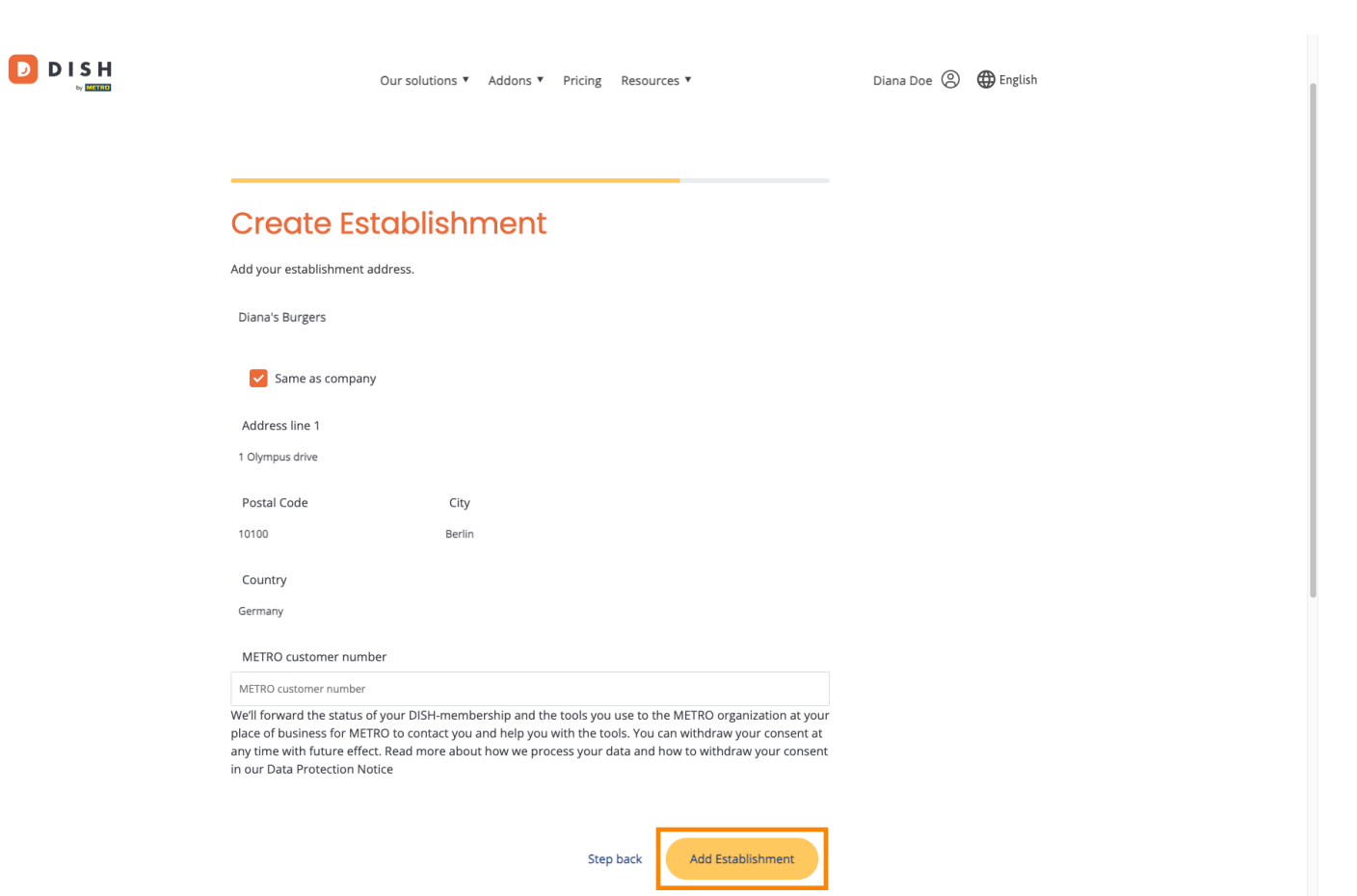

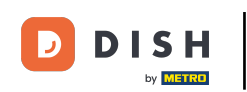

Das war's. Sie haben das Tutorial abgeschlossen und wissen nun, wie Sie ein brandneues DISH-Konto erstellen.

|                                                                    | Our solutions ¥ | Addons V Pricing Re:       | sources ¥                                                                                                    | Diana Doe                                                                                                    | English |
|--------------------------------------------------------------------|-----------------|----------------------------|----------------------------------------------------------------------------------------------------|----------------------------------------------------------------------------------------------------|---------|
| Establishment Selected:<br>1 ACTIVE ESTABLISHMENTS DIANA'S BURGERS | ~               |                            | S 🛞 MY TEAM                                                                                                    | MY ESTABLISHMENT                                                                                                    |         |
| COMPARE OUR<br>BUNDLES                                             | DISH            | DISH                       | DISH                                                                                                    | DISH                                                                                                    |         |
|                                                                    | Starter         | Reservation                | Order                                                                                                    | Premium                                                                                                    |         |
|                                                                    | €0.00           | € <b>34.</b> <sup>90</sup> | €49. <sup>00</sup>                                                                                                    | € <b>69.</b> <sup>00</sup>                                                                                                    |         |
|                                                                    |                 | €41.53 incl. VAT           | €58.31 incl. VAT *                                                                                                    | €82.11 incl. VAT *                                                                                                    |         |
|                                                                    | + One time      | Per establishment / Month  | Per establishment / Month                                                                                                    | Per establishment / Month                                                                                                    |         |
| ä                                                                  | activation fee  | activation fee             | activation fee                                                                                                    | activation fee                                                                                                    |         |
|                                                                    | €69.00          | €49.00                     | €299.00                                                                                                    | €279.00                                                                                                    |         |
| €                                                                  | 82.11 incl. VAT | €58.31 incl. VAT           | €355.81 incl. VAT                                                                                                    | €332.01 incl. VAT                                                                                                    |         |
|                                                                    | Choose          | Choose                     | Choose<br>*DISH Order: the transaction<br>fee for processing online<br>payments of customer orders<br>is 1.89% on the gross revenue. | Choose<br>*DISH Order: the transaction<br>fee for processing online<br>payments of customer orders<br>is 1.89% on the gross revenue. |         |

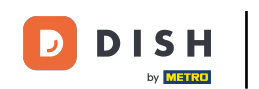

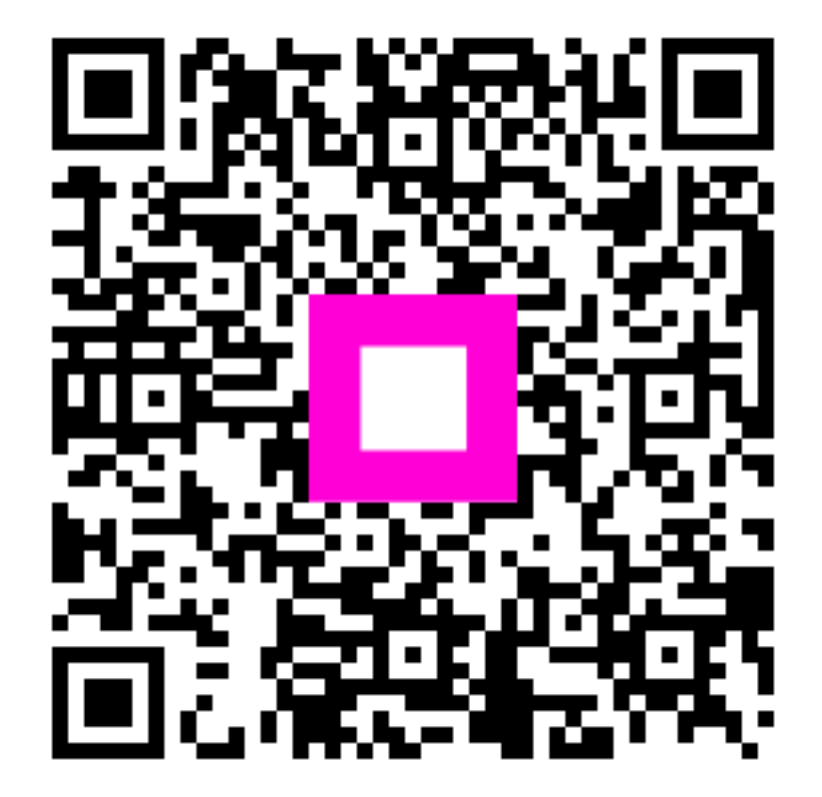

Scannen, um zum interaktiven Player zu gelangen